**TAIYO YUDEN** 

# TAIYO YUDEN Component Library for ANSYS Electronics Desktop Circuit Simulator

- Installation manual -

### Contents

- \* How to install Component Library (P3-P4)
- \* How to use Component Library (P5-P8)
- \* Additional installation procedure for legacy version (P9-P11)
- \* In case of failing in analyzing models in legacy version (P12)

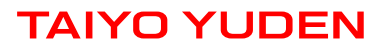

### **How to install Component Library**

- Step 1. Unzip AS\_TY\*\*.zip.
- Step 2. In case of using R16.0 or above versions, rename \_FootPrint\_R16\_or\_Above folder to \_FootPrint. Otherwise, rename \_FootPrint\_Before\_R16 to \_FootPrint.
- **Step 3.** Copy \_FootPrint folder into TaiyoYuden folder.

#### Example for R16.0 or above versions

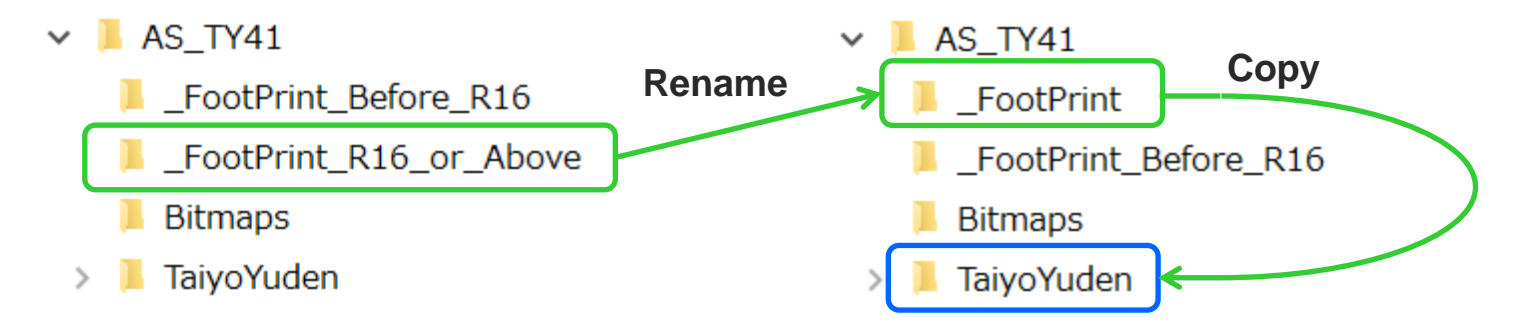

### **How to install Component Library**

Step 4. Copy Bitmaps folder and TaiyoYuden folder into specified folders(\*1, \*2) below where Electronics Desktop is installed. The installation is then complete(\*3).

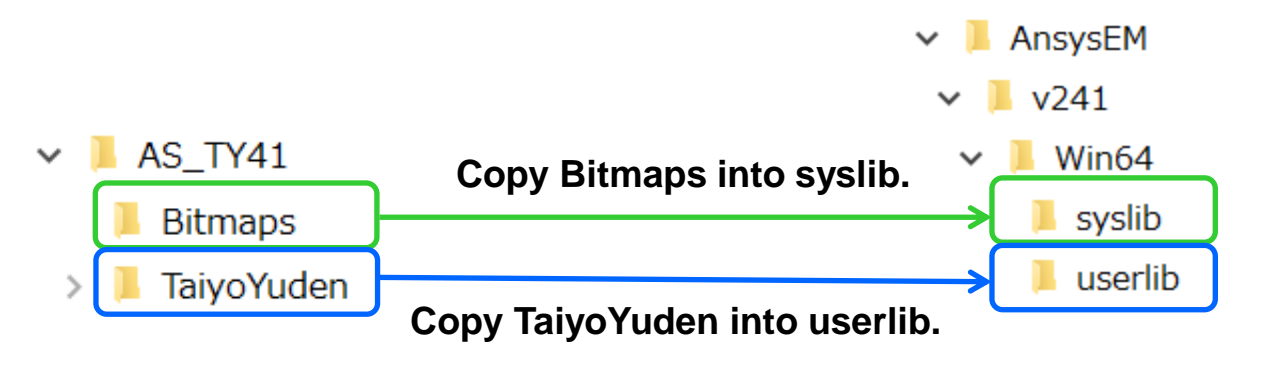

- \*1 In case that the older version of the library is already installed, delete Taiyo\_Yuden folder from userlib folder before installing the new library.
- \*2 If you use the legacy version of Electronics Desktop or ANSYS Designer, Bitmaps folder may exists in the folder where Electronics Desktop is installed. In that case, copy Bitmaps folder of the library onto the Bitmaps folder of Electronics Desktop.
- \*3 If you use the legacy version of Electronics Desktop or ANSYS Designer, additional installation procedures may be required. If the library is not registered to Electronics Desktop after step 4, refer to P9-P11.

# Step 1. Select View-> Component Libraries from menu bar after entering Circuit Design.

### **Step 2.** Select Components tab on Component Libraries window.

| 🚺 Ansys Electro | onics Desktop 2024 R1 – Projec                                                                       | t1 – Circuit1 ·               | - SchematicE | ditor - [Project1 | – Circuit1 – Sc                  | chematic] |       |                                                                                                    | - 1                     | ⊐ ×       | <        |
|-----------------|----------------------------------------------------------------------------------------------------|-------------------------------|--------------|-------------------|----------------------------------|-----------|-------|----------------------------------------------------------------------------------------------------|-------------------------|-----------|----------|
| 💽 File Edit 🔪   | <b>/iew</b> Project Draw Schemati                                                                    | c Circuit To                  | ools Window  | Help              |                                  |           |       |                                                                                                    |                         | - 8       | ×        |
| Save 💦 Cu       | <ul> <li>Status Bar</li> <li>Project Manager</li> <li>Message Manager</li> <li>Properties</li> </ul> | 1                             |              | N ■<br>つ ○<br>A ∪ | Push Down   🔆<br>Pop Up   🗙<br>🚫 | ŶŢ        | • • • | Image: Second system     Unconnected       Image: Second system     Pages *       Image: Second system     Reports *                                                                                                    | pins 🔹 🔵<br>Tool        | s Editors |          |
| Desktop V       | Progress                                                                                             | 1                             | Automation   | Ansys Minerva     | Learning and                     | Support   | _     |                                                                                                    |                         | 0         | Δ        |
| Project Manager | ACT Extensions                                                                                       |                               |              |                   |                                  | ^         | Comp  | onent Libraries                                                                                                    |                         | ዋ         | $\times$ |
| Step 1          | Component Libraries<br>Variables<br>Layers<br>Nets<br>Components<br>Cells                            |                               |              |                   |                                  |           |       | Optoelectronic     Optoelectronic     Power Electronics     Probes     Rectangular Wave     Resistors     S_Parameter_Elem                                                                                                    | Tools<br>guide<br>ients | ^         |          |
|                 | Docking Window Layouts                                                                               | >                             |              |                   |                                  |           |       | Switches                                                                                                    |                         |           |          |
|                 | <ul> <li>2 Zoom In</li> <li>2 Zoom Out</li> <li>2 Zoom Area</li> <li>2 Zoom Previous</li> </ul>      | Ctrl+ +<br>Ctrl+ -<br>Ctrl+Q  |              |                   |                                  |           |       | <ul> <li>system</li> <li>Transmission Lines</li> <li>Varactors</li> <li>User Libraries</li> </ul>                                                                                                    | 5                       |           |          |
| Properties      | C Fit All<br>Fit Border<br>Redraw                                                                    | Ctrl+D<br>Ctrl+B              |              |                   |                                  |           |       | <ul> <li>□</li> <li>□</li></ul> |                         |           |          |
| - General       | 🕈 Pan                                                                                                |                               |              |                   | -                                | ×         | <     |                                                                                                    |                         | >         |          |
| Run ER          |                                                                                                    | ▶ ▶ \ Page1                   | 1 / +/       | ****              |                                  | Step 2    | Com   | nponents Symbols                                                                                                    | ***                     |           |          |
| Use Dy Update   | Mess                                                                                                 | age Manager<br>  *Global – Me | essages      |                   |                                  |           |       |                                                                                                    |                         | Ŧ         | ×        |

- Step 3. Double-click the desired component from TaiyoYuden folder at User Libraries, and put it onto the schematic.
- **Step 4.** Double-click the component on the schematic.

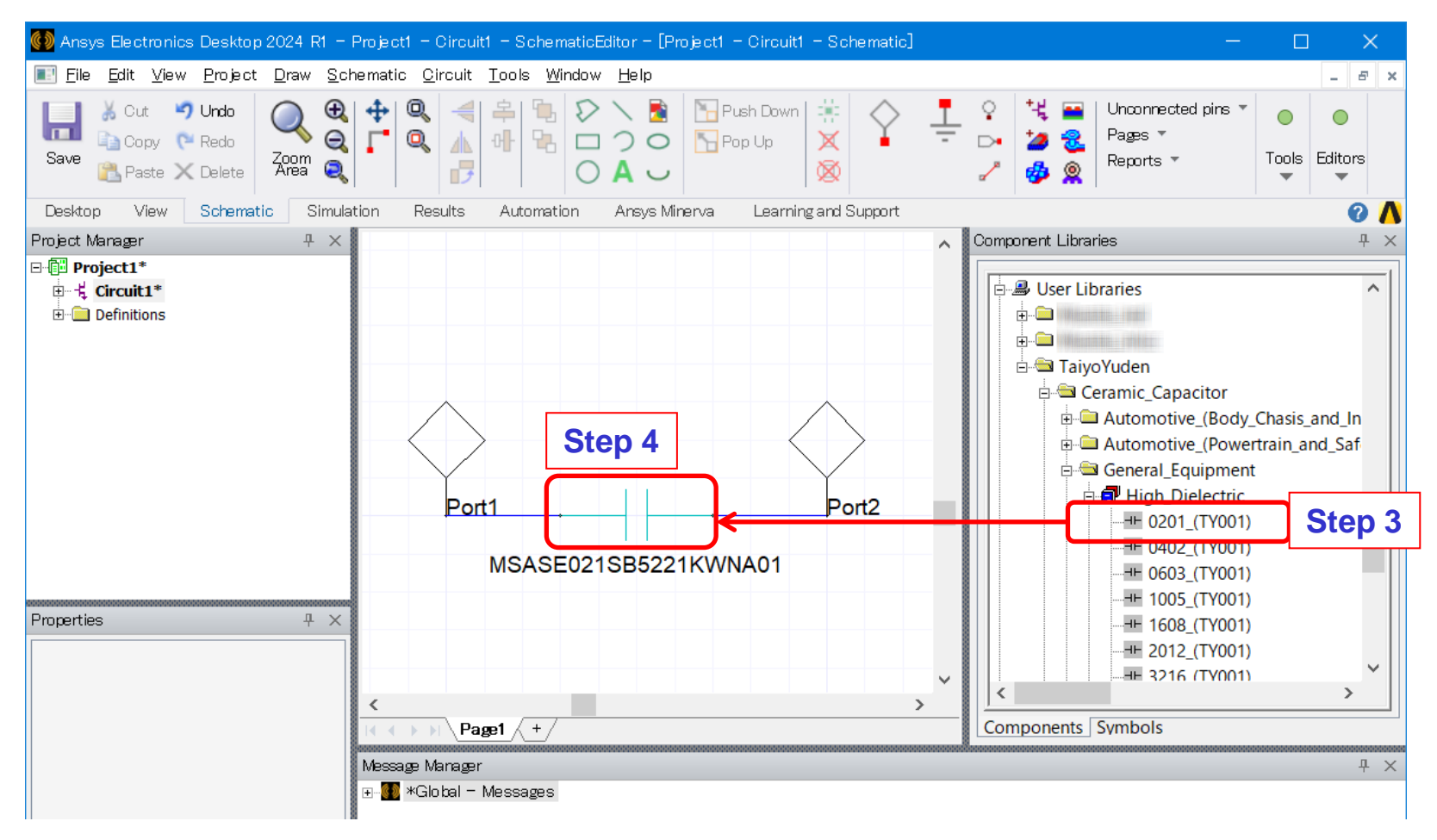

**Step 5.** Click Choose Model.

**Step 6.** Select the desired model from Model List window and click OK.

| <u>V</u> alue C | Statistics                                      |              |            |              |                                                                                                    |               |                |                       |                 |   |
|-----------------|-------------------------------------------------|--------------|------------|--------------|----------------------------------------------------------------------------------------------------|---------------|----------------|-----------------------|-----------------|---|
| Name            | Name Value                                      |              |            |              | Evaluated                                                                                                    | Description   | Callback       | Ove                   |                 |   |
| Model           | del MSASE021SB5221KWNA01                        |              |            |              |                                                                                                    |               |                |                       |                 |   |
| VComp           | Choo                                            | Choose Model |            | St           | Step 5                                                                                                    |               |                |                       |                 |   |
| DeviceLibr      | TaiyoYuden.lib                                  |              |            |              |                                                                                                    |               |                |                       |                 |   |
| NexximLib       | exximLib Nexxim_TaiyoYuden.lib<br>0.25<br>0.125 |              |            |              |                                                                                                    |               |                |                       |                 |   |
| L               |                                                 |              |            | mm 0         | .25mm                                                                                                    | nm            |                |                       |                 |   |
| w               |                                                 |              |            | mm 0         | mm 0.125mm                                                                                                    |               |                |                       |                 |   |
| A               | 📰 Model List                                    |              |            |              | , in the second second s |               |                |                       |                 | > |
| В               | Model                                           | Capacitance  | Tolerance  | Case Siz     | ze Thickn                                                                                                    | ess Rated Vol | tage   Tempera | ature Characteristics | Frequency Range |   |
| Step 6          | MSASE021SB5221KWNA01                            | 220[pF]      | +/-10[%]   | 0.25x0.125[n | mm] 0.125[mr                                                                                                    | n] [16[V]     | X5R            |                       | 100kHz - 3GHz   | _ |
| Circuitive      | MSASE021SB5221MWNA01                            | 220[pF]      | +/-20[%]   | 0.25x0.125[n | mm] 0.125[mr                                                                                                    | n] 16[∨]      | X5R            |                       | 100kHz - 3GHz   |   |
| SystemNe        | MSASE021SB5471KWNA01                            | 470[pF]      | +/-10[%]   | 0.25x0.125[n | mm] 0.125[mr                                                                                                    | n] 16[∨]      | X5R            |                       | 100kHz - 3GHz   |   |
| <               | MSASE021SB5471MWNA01                            | 470[pF]      | +/-20[%]   | 0.25x0.125[n | mm] 0.125[mr                                                                                                    | n] 16[∨]      | X5R            |                       | 100kHz - 3GHz   |   |
|                 | MSASE021SB5102KWNA01                            | 1000[pF]     | +/-10[%]   | 0.25x0.125[n | mm] 0.125[mr                                                                                                    | n] 16[∨]      | X5R            |                       | 100kHz - 3GHz   |   |
|                 | MSASE021SB5102MWNA01                            | 1000[pF]     | +/-20[%]   | 0.25x0.125[n | mm] 0.125[mr                                                                                                    | n] 16[∨]      | X5R            |                       | 100kHz - 3GHz   |   |
|                 | MSASJ021SB5222KWNA01                            | 2200[pF]     | +/-10[%]   | 0.25x0.125[n | mm] 0.125[mr                                                                                                    | n] 6.3[V]     | X5R            |                       | 100kHz - 3GHz   |   |
|                 | MSASJ021SB5222MWNA01                            | 2200[pF]     | +/-20[%]   | 0.25x0.125[n | mm] 0.125[mr                                                                                                    | n] 6.3[V]     | X5R            |                       | 100kHz - 3GHz   |   |
|                 |                                                 | 4700[5]      | . / 1009/1 | 0.95-0.1955- |                                                                                                    | A C 20 A      | VED            |                       | 10064- 204-     |   |

### **Step 7.** Perform the simulation.

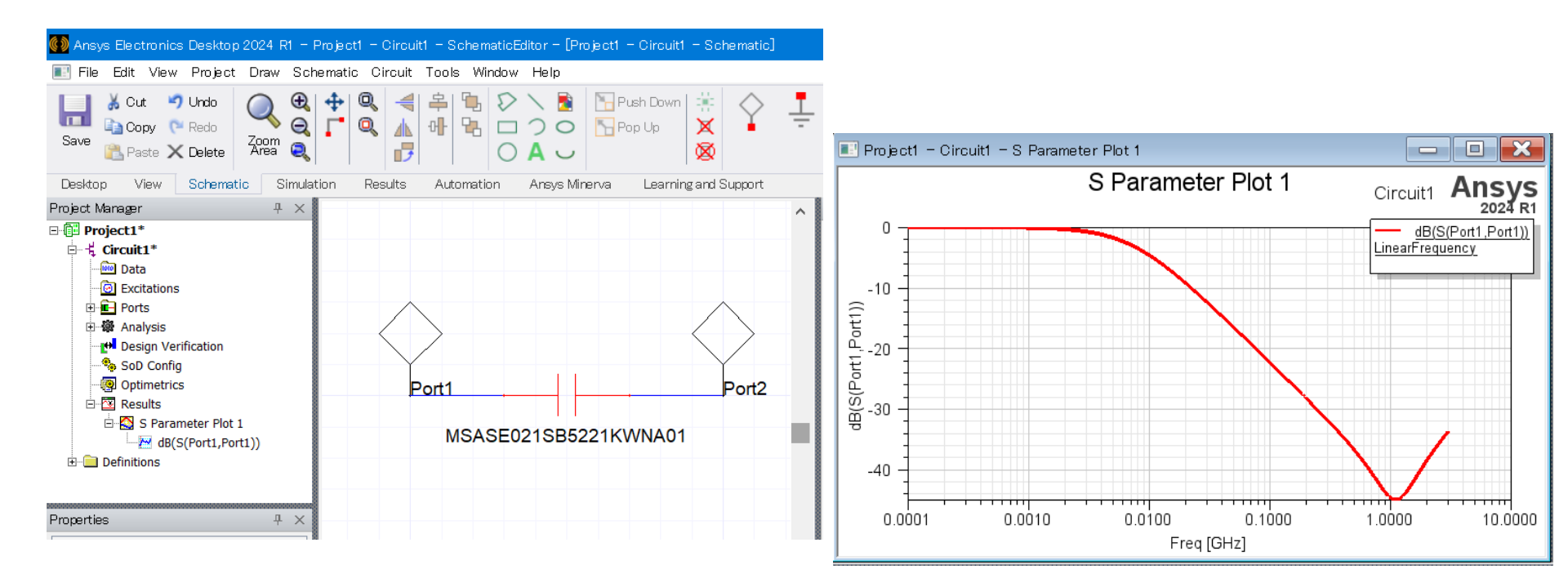

 In case that failing in analyzing models in legacy version using nexxim engine, refer to P12.

## Additional installation procedure for legacy version

The following explanation is for ANSYS Designer 4.1, however, the whole procedure is almost all the same for other versions.

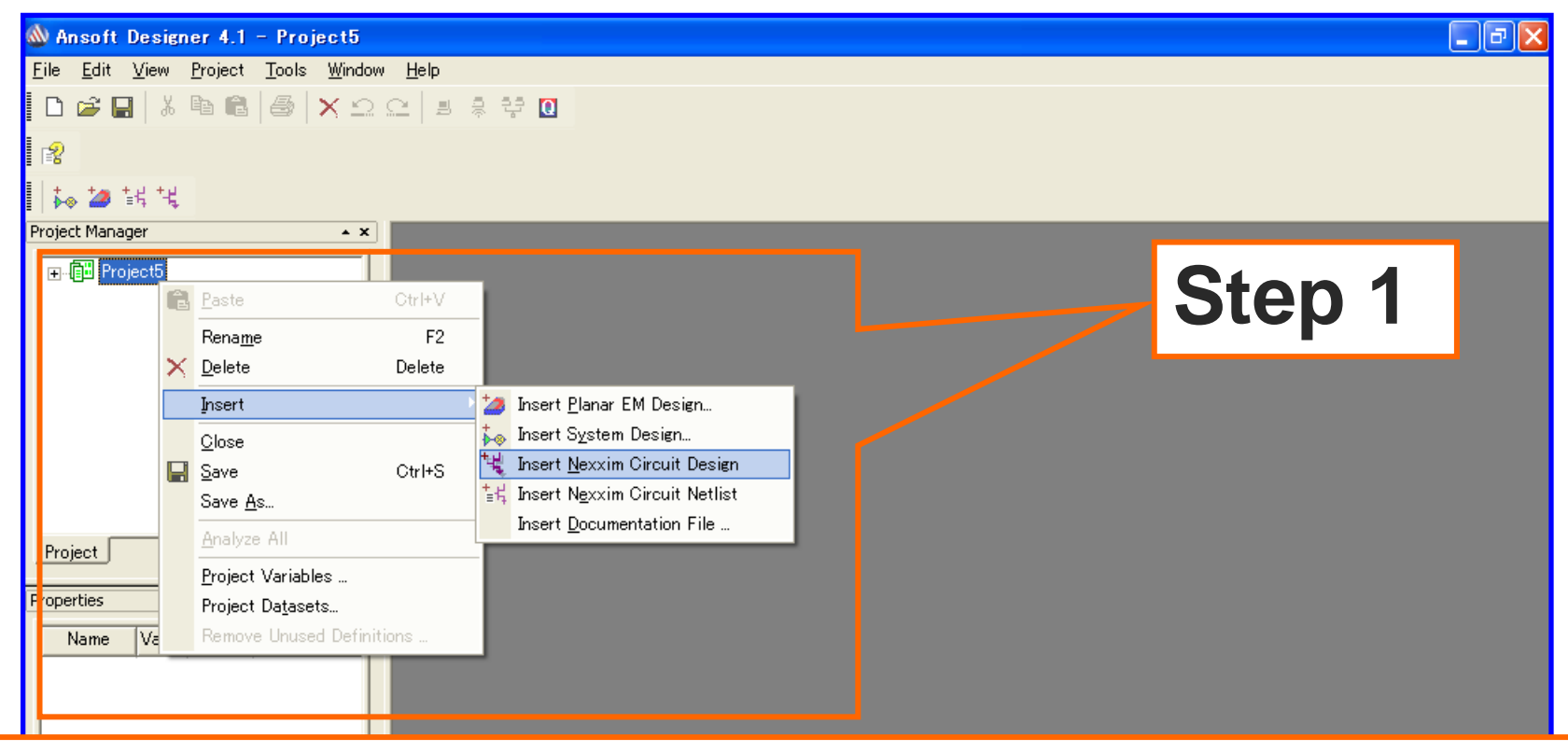

After launching ANSYS Designer,

 Right-click on the project name (e.g. Project1) in the Project Manager. Select "Insert" > "Insert Nexxim Circuit Design" Then a schematic window will open.

# Additional installation procedure for legacy version

| 💩 Ansoft Designer 4.1 - Project5 - Nexxim1 - Schema | ticEditor - [Project5 - Nexxim1 - Schematic]  |                       |
|-----------------------------------------------------|-----------------------------------------------|-----------------------|
| <u> </u>                                            | <u>T</u> ools <u>W</u> indow <u>H</u> elp     | Step 4                |
| 📘 🖆 🔛 👗 🖻 🛍 🚭 🗙 그 그 그 🔳 🗦 약 🚺                       | Edit Configured Libraries 🕨 😹 🦧 🦧             |                       |
|                                                     | Configure Libraries                           |                       |
|                                                     | Run <u>S</u> cript Configure Design Libraries |                       |
|                                                     | Pause Scrip                                   |                       |
| Project Manager ×                                   | Record Scrite User Libraries Components       |                       |
| ⊡ @ Project5*                                       | Update C Personal Libraries                   | Cancel                |
| In the Nexxim1                                      | Paseword M Padstacks                          | Save as default       |
| Ston 2                                              | Options                                       | Configured Liberation |
| Step 2                                              | Keyboard Si Available Librailes               |                       |
|                                                     | External Tol                                  |                       |
|                                                     | Capacitor                                     | » Step /              |
| Stop 2                                              |                                               |                       |
| Siep 5                                              | Import SPIC                                   |                       |
| Project Components Search                           | Calibration ■ BE Component                    |                       |
|                                                     | Network Da                                    | Step 5                |
| Properties ×                                        |                                               |                       |
| Name Value Unit Evaluated                           |                                               |                       |
|                                                     |                                               |                       |

2. Select "**Tools**" > "**Configure Libraries...** " from the tool bar.

Then "Configure Design Library" dialogue box will open.

- 3. Select the button "**User Libraries**" and confirm that there is "*TaiyoYuden*" in "**Available Libraries**" box.
- 4. Select "Components".
- 5. Select "TaiyoYuden" folder and move it to "Configured Libraries" using >> button.
- 6. Repeat Step 4 and 5 for **Symbols** and **Footprints** as well.
- 7. Tick "Save as default" and press "OK".

connigure inbranes for this circuit

# Additional installation procedure for legacy version

### The following procedures are not required for versions not using nexxim engine.

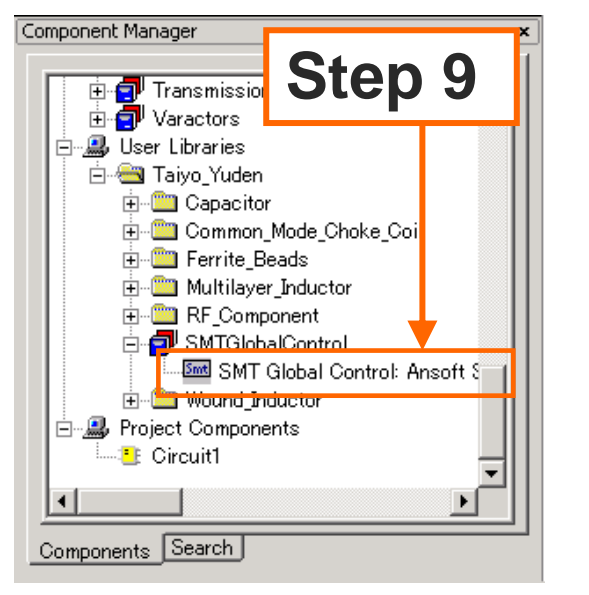

8. Reboot ANSYS Designer.

Do the following procedure with schematic window open.

9. Click the component tab, then select User Libraries -> Taiyo Yuden -> SMT Global Control and put it on the schematic.

10. Double click the SMT Global Control to open the property window.

11. Uncheck "Show Hidden" checkbox and click OK button.

That's all for the library configuration.

| MANSYS Designer - Pro                | ect4 - Circuit1 - SchematicEditor - [Project4 - | Circuit1 - Schematic]       |                                      |                       |                       |                |      |                 |             |          |          |              |
|--------------------------------------|-------------------------------------------------|-----------------------------|--------------------------------------|-----------------------|-----------------------|----------------|------|-----------------|-------------|----------|----------|--------------|
| Ele Edit Yew Proje                   | ct Draw Schematic Circuit Iools Window He       | elp                         |                                      | U1:SMT Global Control | Properties: Project   | :4 - Circuit1  |      |                 |             |          |          | ×            |
| L) ⊯   ∦   ∦     ∦<br>  ng   r 9 ‡ 9 | 러   OS   X 오오   Local<br>다   ) 이 \ Q = A 🐎      |                             | ■ 10 時 ※ 4 4 4 4 [小 音 5   5 5 ]<br>■ | Parameter Values G    | eneral   Symbol   Pro | perty Displays |      |                 |             |          |          |              |
| 20 代 時 Manager ・>                    | o to jin j <u>e jo</u> pio                      | Stop 10                     |                                      | ⊙ <u>V</u> alue       | C Statistics          |                |      |                 |             |          |          |              |
| Project4*                            | Ĩ                                               | Slep IU                     |                                      | Name                  |                       | Value          | Unit | Evaluated Value | Description | Callback | Override |              |
| Definitions                          |                                                 |                             |                                      | Transient_F           | e 1                   |                | GHz  | 1GHz            |             |          |          |              |
|                                      |                                                 |                             |                                      | Transient_A           | na                    |                |      |                 |             |          |          |              |
|                                      |                                                 |                             |                                      | CoSimulato            | DefaultNetlist        |                |      |                 |             |          |          |              |
|                                      |                                                 | SMT Global Control          |                                      | CosimDefin            | ti                    | Edit           |      |                 |             |          |          |              |
|                                      |                                                 | FrequescyDonals/The Donah   |                                      | Status                | Active                |                |      |                 |             |          |          |              |
|                                      |                                                 | Transient_Frequency=1GHz    |                                      |                       |                       |                | 1    |                 |             |          |          |              |
|                                      |                                                 | Transient Analysis=false    |                                      |                       |                       |                |      |                 |             |          |          |              |
|                                      |                                                 | Transform_/ that yore haloo |                                      |                       | sten                  | 11             |      |                 |             |          |          |              |
|                                      |                                                 |                             |                                      |                       | Jucp                  |                |      |                 |             |          |          |              |
|                                      |                                                 |                             |                                      |                       |                       |                |      |                 |             | Show H   | idden    |              |
|                                      |                                                 |                             |                                      |                       |                       |                |      |                 |             |          |          |              |
|                                      | 1 New Page                                      |                             |                                      |                       |                       |                |      |                 |             | DK ++>t  | 2ル 道用(   | ( <u>A</u> ) |
| Project                              | 1                                               |                             |                                      |                       |                       |                |      |                 |             |          |          |              |

## In case of failing in analyzing models in legacy version

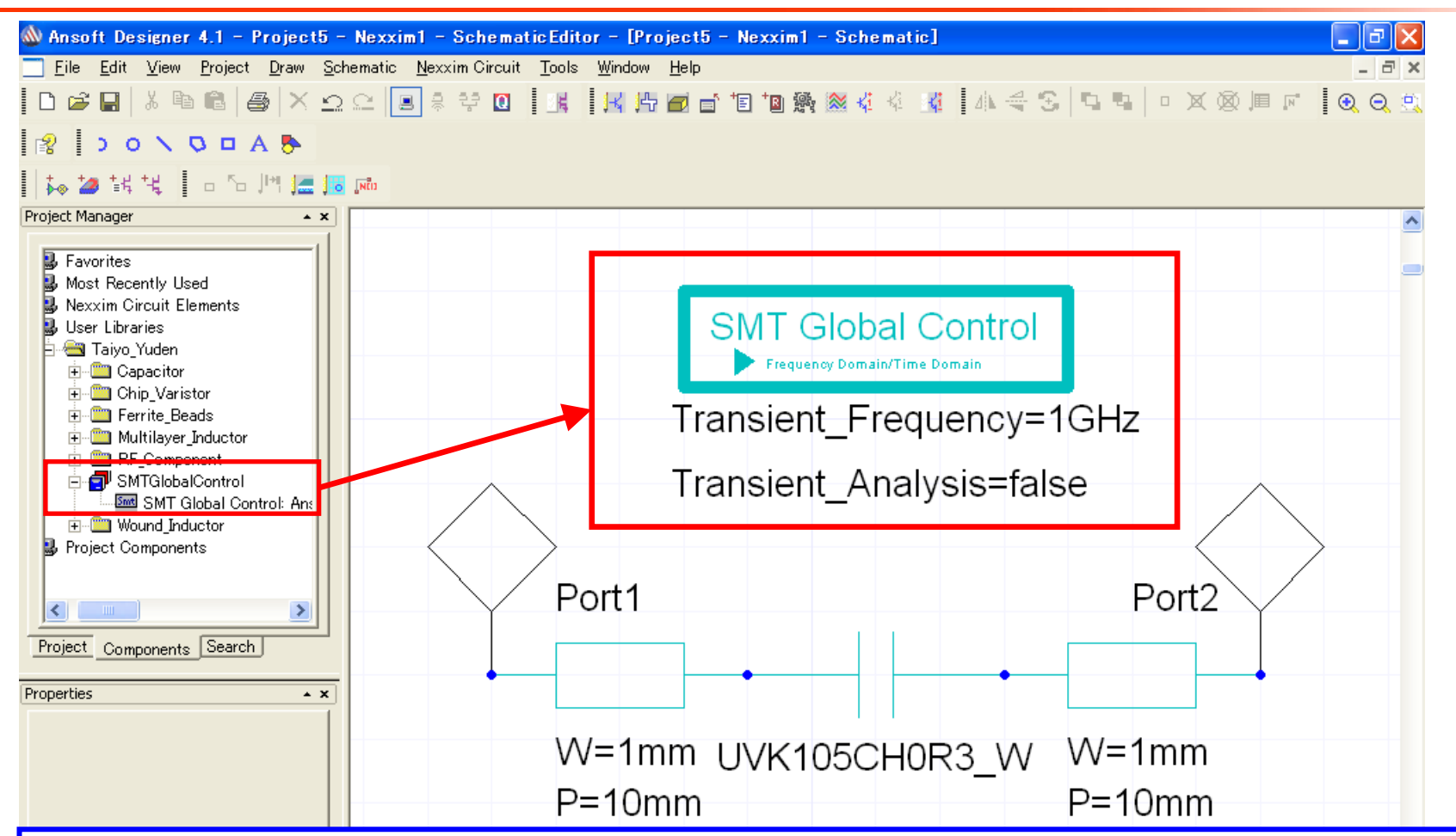

1. Put a [SMT Global Control] in Taiyo\_Yuden onto the schematic.

2. For a transient analysis, tick [Transient\_Analysis] in the property of [SMT Global Control]. Then set [Transient\_Frequency] value to the fundamental frequency of the signal to be analyzed.